## Zugriff auf Funktionspostfächer der HMT

HOCHSCHULE FÜR MUSIK UND THEATER »FELIX MENDELSSOHN BARTHOLDY« LEIPZIG

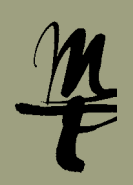

Es gibt verschiedene Möglichkeiten, um auf Funktionspostfächer zuzugreifen. Diese sind hier beschrieben.

**Wichtig:** Sie können nur auf die Postfächer zugreifen, für die Ihnen eine Berechtigung erteilt wurde. Um die Berechtigung für ein bestimmtes Postfach zu erhalten, wenden Sie sich bitte an Ihre\_n Vorgesetzte\_n.

## Variante 1 An Dienstplätzen

Wenn Sie sich an einem Dienstplatz der HMT an Windows anmelden und Outlook starten, erscheinen in der Postfach-Liste automatisch alle Postfächer, für die Ihnen die Berechtigungen zugewiesen wurden.

# Oxizi Sant Senders/Empfangen Online Ansicht V Was moddlenn Sie tan? Oxizi Sant Senders/Empfangen Online Ansicht V Was moddlenn Sie tan? Image: Sant Senders/Empfangen Online Ansicht V Was moddlenn Sie tan? Image: Sant Mexicity Sante-E-Mail Image: Sante-E-Mail Image: Sante-E-Mail Image: Sante-E-Mail Neue Neuer Image: Sante-E-Mail Antworten Antworten Antworten Image: Sante-E-Mail Neue Tearrie-E-Mail Eschen Antworten Antworten Antworten Image: Sante-E-Mail Neue Tearrie-E-Mail Eschen Antworten Antworten Antworten Image: Sante-E-Mail Neue Tearrie-E-Mail Eschen Antworten Antworten Image: Sante-E-Mail Image: Sante-E-Mail Image: Sante-E-Mail Antworten Image: Sante-E-Mail Image: Sante-E-Mail Image: Sante-E-Mail Image: Sante-E-Mail Image: Sante-E-Mail Image: Sante-E-Mail Image: Sante-E-Mail Image: Sante-E-Mail Image: Sante-E-Mail Image: Sante-E-Mail Image: Sante-E-Mail Image: Sante-E-Mail Image: Sante-E-M

### Variante 2 Direkter Link

Über den Link https://owa.hmt-leipzig.de/postfach@hmt-leipzig.de können Sie direkt auf das Postfach zugreifen, ersetzen Sie postfach@hmt-leipzig.de einfach durch die E-Mail Adresse des Postfachs, auf das Sie zugreifen wollen. Die Anmeldedaten sind die Ihres eigenen HMT-Logins.

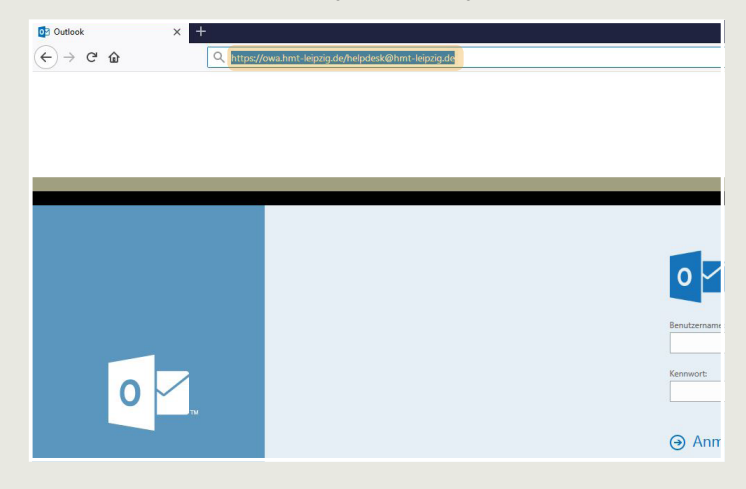

#### Variante 3 IMAP

Gesendete Elemente Gelöschte Elemente 16 Junk-E-Mail Postausgang RSS-Feeds

IT\_Orga
Posteingang
Entwürfe
Gesendete Elemente
Gelöschte Elemente
Junk-E-Mail

Für den Zugriff auf ein Funktionspostfach über IMAP sind die folgenden Daten

notwendig Server: owa.hmt-leipzig.de Port: 993 Sicherheitstyp: SSL/TLS Authentifizierungsmethode: Passwort, normal Benutzername: hmt-leipzig\\hr HMT-Benutzername\postfach Passwort: Ihr HMT-Passwort

Konten-Einstellungen V Lokale Ordner Server-Einstellungen lunk-Filter Servertyp: IMAP Speicherplatz Server: owa.hmt-leipzig.de Port: 993 Standard: 993 Helpdesk@hmt-leipzig.de Benutzername: hmt-leipzig\ku93geli\helpde Server-Einstellungen Kopien & Ordner Sicherheit und Authentifizierung Verfassen & Adressieren SSL/TLS Verbindungssicherheit: Junk-Filter Authentifizierungsmethode: Passwort, normal Synchronisation & Speicherplatz Empfangsbestätigungen (MDN) Server-Einstellungen S/MIME-Sicherheit Beim Starten auf neue Nachrichten prüfen Rostausgangs-Server (SMTP) Alle 10 - Minuten auf neue Nachrichten prüfen Bei Eingang neuer Nachrichten auf Server sofort benachrichtiger Beim Löschen einer Nachricht: ● In diesen Ordner verschieben: O Als gelöscht markieren ○ Sofort entfernen .

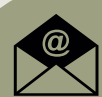

| HOCHSCHULE            |
|-----------------------|
| FÜR MUSIK UND THEATER |
| »FELIX MENDELSSOHN    |
| BARTHOLDY«            |
| LEIPZIG               |

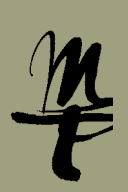

# Zugriff auf Funktionspostfächer der HMT

# Variante 4 Postfach direkt im Webmail OWA öffnen

1 Wenn Sie im Webmail auf <u>https://owa.hmt-leipzig.de</u> ▶ angemeldet sind, klicken Sie rechts oben auf das Personen-Icon und wählen anschließend Postfach öffnen.

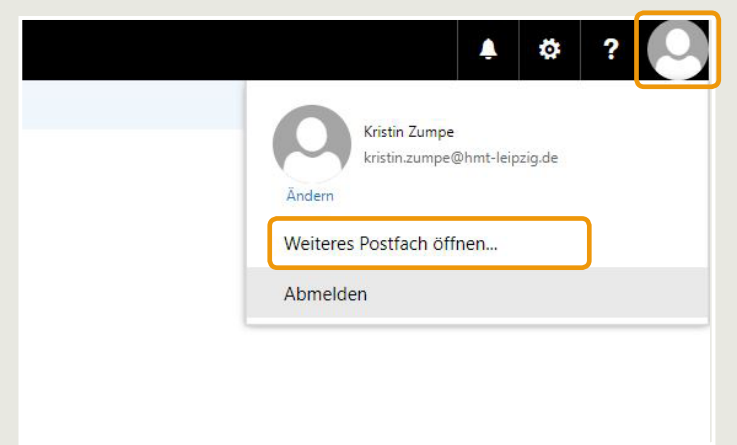

2 Geben Sie den Namen des Postfachs ein und bestätigen Sie mit Enter ← oder klicken Sie auf das gewünschte Postfach, wenn es angezeigt wird.

| elpd |                                                    |  |
|------|----------------------------------------------------|--|
| 9    | helpdesk@hmt-leipzig.de<br>helpdesk@hmt-leipzig.de |  |

3 Klicken Sie auf Öffnen. Das Postfach öffnet sich in einem neuen Fenster.

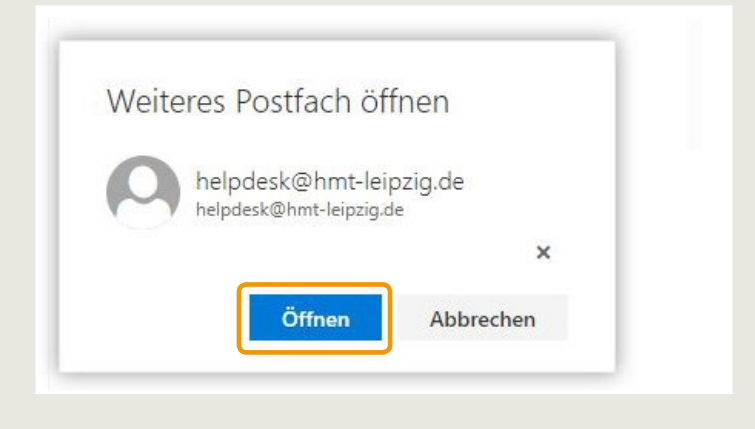

## Variante 5 Postfach im Webmail OWA einbinden

■ Wenn Sie im Webmail auf <u>https://owa.hmt-leipzig.de</u> → angemeldet sind, klicken Sie mit der rechten Maustaste auf Ihr eigenes Postfach und wählen Sie **Freigegebenen Ordner hinzufügen...** 

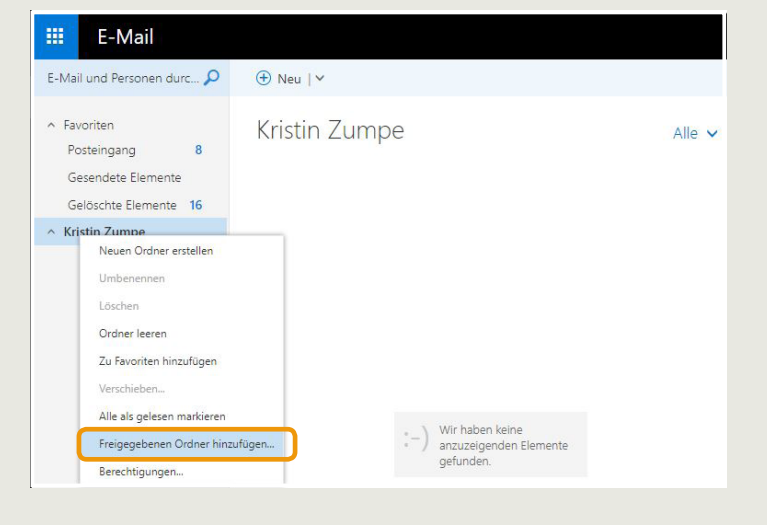

2 Geben Sie den Namen des Postfachs ein und bestätigen Sie mit Enter ← oder klicken Sie auf das gewünschte Postfach, wenn es angezeigt wird.

| Geben Sie<br>Benutzers | eden Namen oder die E-Mail-Adresse eines<br>ein, der Ordner für Sie freigegeben hat. |
|------------------------|--------------------------------------------------------------------------------------|
| help                   |                                                                                      |
| 0                      | helpdesk@hmt-leipzig.de<br>helpdesk@hmt-leipzig.de                                   |
| 0                      | 11 - 14 - 1 - 1 - 1 - 1 - 1 - 1 - 1 - 1                                              |

## Zugriff auf Funktionspostfächer der HMT

HOCHSCHULE FÜR MUSIK UND THEATER »FELIX MENDELSSOHN BARTHOLDY« LEIPZIG

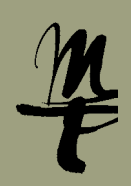

#### 3 Klicken Sie auf Hinzufügen.

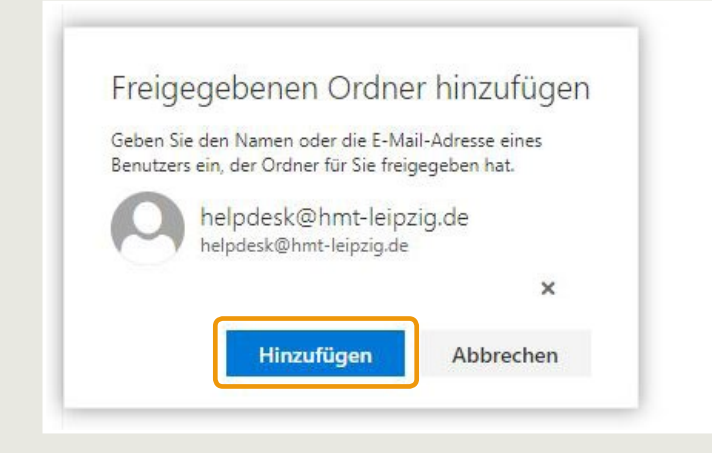

#### 4 Das Postfach wird nun in der linken Spalte angezeigt.

🕀 Neu | 🗸

.....

E-Mail E-Mail und Personen durc... 🔎

∧ Favoriten Kristin Zumpe 8 Posteingang Gesendete Elemente Gelöschte Elemente 16 Kristin Zumpe Posteingang 8 Entwürfe 11 Gesendete Elemente Gelöschte Elemer 16 Junk-E-Mail Notizen Wir haben keine anzuzeigenden Elemente gefunden. RSS-Feeds ✓ helpdesk@hmt-leipzig.de

> Bei Fragen oder Problemen hilft Ihnen der IT-Support

0341 21 44 - 888

helpdesk@hmt-leipzig.de